## e-SUS

## Atenção Básica

**DISQUE SAÚDE** 

136

Ouvidoria Geral do SUS. www.saude.gov.br

> Ministério da Saúde

NIVERSIDADE FEDERAL DE SANTA CATARINA

aea

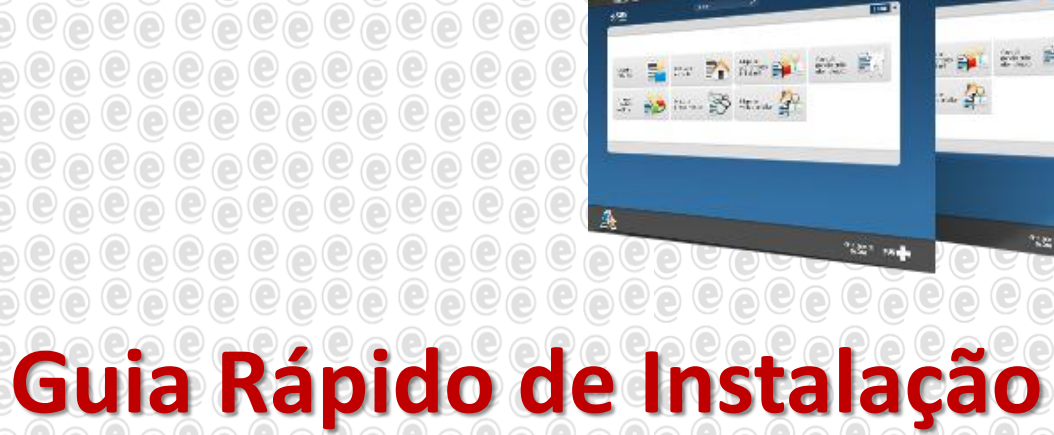

Versão 1.0.00 para Windows 32 e 64 bits

Agosto/2013

Prontuário Eletrônico do Cidadão

- 1. Utilizando o programa Winrar abra o arquivo chamado "esus-jetty-win-32e64bits-20113-07-02b.zip"
- 2. Extraia o conteúdo da pasta zipada numa única pasta (local) em seu computador.

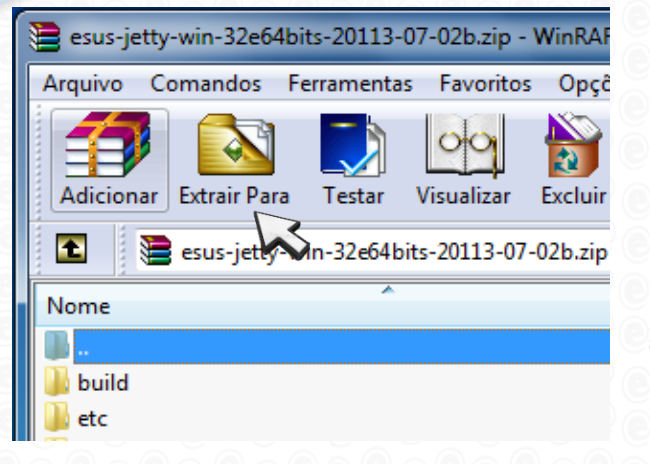

- 3. Abra a pasta destino.
- Nesta pasta execute o arquivo tipo Aplicativo chamado "esus-pec-win" condizente com o seu sistema operacional (32 ou 64 bits).

Nota: Você pode verificar qual é o seu tipo de sistema apertando a tecla Windows com a tecla "Pause-break"

| 🔾 🔾 🗸 🐌 🕨 RicardoLCPrac      | io + Downloads + esus-jetty-win-32 | e64bits-20113-07-02b 🕨 |                  |
|------------------------------|------------------------------------|------------------------|------------------|
| Arquivo Editar Exibir Ferrar | mentas Aiuda                       |                        |                  |
| Organizar  Incluir na bibli  | ioteca 🔻 Compartilhar com 🔻        | Gravar Nova pasta      |                  |
| ★ Favoritos                  | Nome                               | Data de modificaç      | Тіро             |
| 🧮 Área de Trabalho           | 퉬 build                            | 06/06/2013 21:24       | Pasta de arquivo |
| 🗼 Downloads                  | 🎉 etc                              | 06/06/2013 20:57       | Pasta de arquivo |
| 🔛 Locais                     | 퉬 jre7                             | 06/06/2013 23:29       | Pasta de arquivo |
| 💝 Dropbox                    | 퉬 lib                              | 06/06/2013 20:57       | Pasta de arquivo |
| 🚹 Google Drive               | 퉬 logs                             | 09/07/2013 07:54       | Pasta de arquivo |
| 崖 Сору                       | resources                          | 06/06/2013 20:57       | Pasta de arquivo |
| 🝊 SkyDrive                   | 🎳 webapps                          | 06/06/2013 20:57       | Pasta de arquivo |
|                              | 퉬 work                             | 08/07/2013 07:56       | Pasta de arquivo |
| 🥽 Bibliotecas                | btm1.tlog                          | 09/07/2013 10:00       | Arquivo TLOG     |
| Documentos                   | btm2.tlog                          | 08/07/2013 07:55       | Arquivo TLOG     |
| 📔 Imagens                    | esus-pec-win32.exe                 | 03/02/2013 16:07       | Aplicativo       |
| 🁌 Músicas                    | esus-pec-win32.lap                 | 06/06/2013 23:29       | Arquivo LAP      |
| 📄 UFSC                       | 🗖 esus-pec-win64.exe 🚺             | 03/02/2013 16:07       | Aplicativo       |
| Vídeos                       | esus-pec-win64.lap                 | 25/06/2013 15:28       | Arquivo LAP      |
|                              | Del targett and the bas            | 00/06/2012 21.22       | A                |

- 7. Abra o navegador **Google Chrome** e acesse o seguinte endereço: <u>http://localhost:8080/esus/</u>
- 8. Aparecerá uma tela de configuração do Firewall do Windows.
- 9. Nela, marque as duas opções de permissão de acesso (Redes Privadas e Redes Públicas). Depois clique em "**Permitir acesso**".

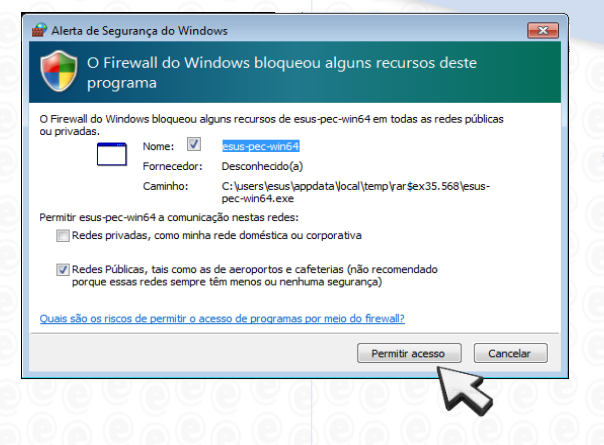

- 5. Observe que surgirá uma janela de comando (preta e sem nenhum texto).
- 6. Não feche esta janela, apenas minimize. Ela deverá ficar aberta durante o uso do sistema, pois garante a comunicação entre o seu computador e o servidor.

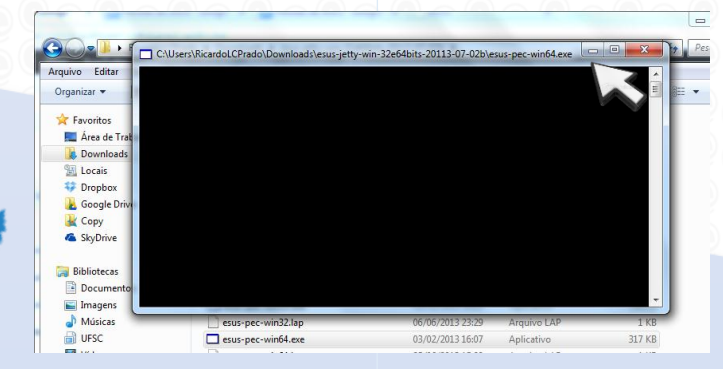

- 10. Volte ao Chrome e nele aparecerá a tela de configuração inicial do sistema e-SUS.
- 11. Selecione o *Tipo de Instalação*, *Município de Instalação* e informe o CPF do administrador.
- Aparecerá automaticamente uma Chave, que deverá ser informada ao ligar no Disque-Saúde 136 para autenticar a instalação do sistema.

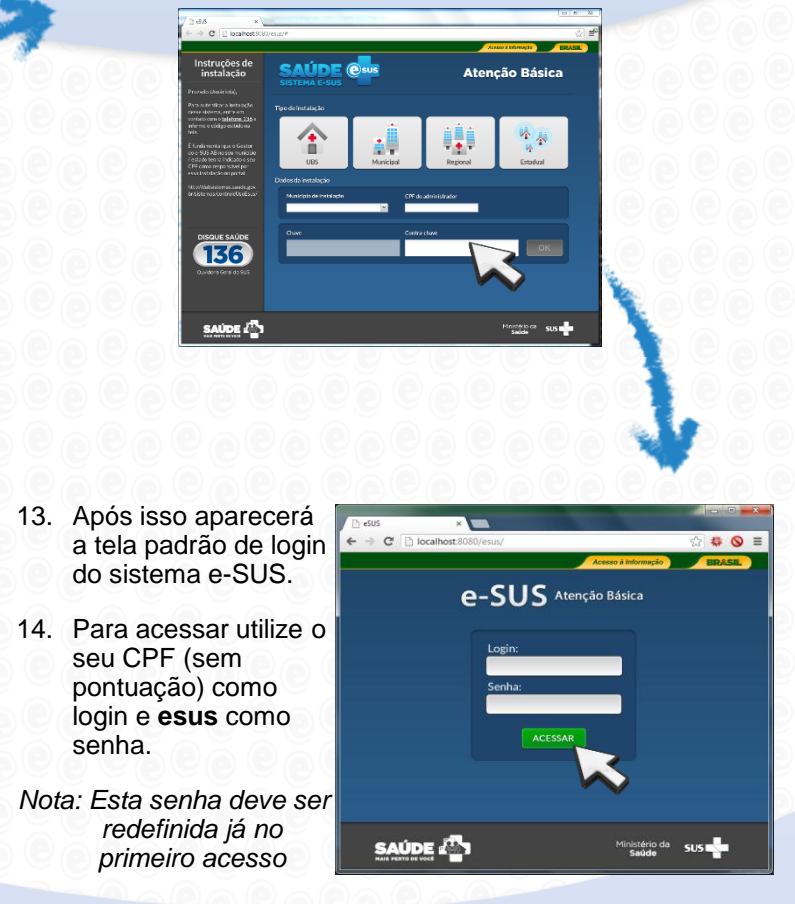

Em caso de problemas na instalação, contate: suporte.sistemas@datasus.gov.br